| Classification      | System and Ap       | plication            | FAQ on XP             | AC            |                  | No.         | 1-009-01 |
|---------------------|---------------------|----------------------|-----------------------|---------------|------------------|-------------|----------|
| Author              | WeiKai              | Version              | 1.0.0                 | Date          | 2013/3/31        | Page        | 1/2      |
| 如何改變XF              | PAC顯示型              | 能                    |                       |               |                  |             |          |
| Applies to:         |                     |                      |                       |               |                  |             |          |
| Platforn            |                     | OS ve                | ersion                |               | WinPAC/View      | PAC utility | version  |
| XPAC S              | enes                |                      |                       | ICEO)         | All              | /ersions    |          |
|                     |                     |                      |                       |               |                  |             |          |
|                     |                     |                      |                       |               |                  |             |          |
|                     | ☆目4004 <b>*7</b> 00 |                      | ・1177 <i>キ</i> レフォレジョ |               |                  |             |          |
| (PAC預設解析)           | <b>芟是1024~768</b> , | 你可以依                 | 、照喜好改變                | 的解析度到         | 《史新頻率            |             |          |
| 術註 <b>&amp;</b> 警告  |                     |                      |                       |               |                  |             |          |
|                     |                     |                      |                       |               |                  |             |          |
| ∧ 假如你的              | □祭茣不支援你≣            | 沿定的刑                 | 能,答莫可                 | 能不會顯          | 百元亡堂書面。          |             |          |
|                     | 国带个文版师              | QZEFJ <del>E</del> : |                       |               | 以下正市重四           | ×.          |          |
| 青按照下列步驟             | 改變你的螢幕顯             | 示型態:                 |                       |               |                  |             |          |
| Stan 1·庙田XP/        |                     | 草鼦杉市                 |                       |               |                  |             |          |
| 1.1.開啓在桌面           | 亡的XPAC Utility      | 希胜们及                 |                       |               |                  |             |          |
|                     |                     | 100                  |                       |               |                  |             |          |
| XPAC Utility [1.0.2 | 1                   |                      |                       |               |                  | ×           |          |
|                     |                     |                      |                       |               | <u>1</u> (1      |             |          |
| General Display     |                     | evice Informa        | ation   Auto Exe      | cution   Rota | ry Execution   M | 4           |          |
|                     |                     |                      |                       |               |                  |             |          |
|                     |                     |                      |                       |               |                  |             |          |
|                     |                     |                      |                       |               |                  |             |          |
|                     | 2                   |                      |                       |               |                  |             |          |
|                     |                     |                      |                       |               |                  |             |          |
| Screen r            | esolution:          |                      | Screen refn           | esh rate:     |                  |             |          |
| Less                |                     | More                 | 60 Hz                 |               | -                |             |          |
|                     | та Хала             |                      |                       |               |                  |             |          |
|                     | 1024 by 768 pixels  |                      |                       |               |                  |             |          |
|                     |                     |                      |                       | 6             | Apply            | 1°          |          |
|                     |                     |                      |                       |               |                  |             |          |
|                     |                     |                      |                       |               |                  |             |          |
|                     |                     |                      |                       |               |                  |             |          |
| Step 2:重新啓重         | b你的XPAC。            |                      |                       |               |                  |             |          |
|                     |                     |                      |                       |               |                  |             |          |
|                     |                     |                      |                       |               |                  |             |          |
|                     |                     | ICP DAS              | Co., Ltd. T           | Technical     | document         |             |          |

|                                                    | 009-01 |
|----------------------------------------------------|--------|
| Author WeiKai Version 1.0.0 Date 2013/3/31 Page 2/ | 2      |

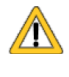

⚠ 假如重開機後你的螢幕沒有顯示任何東西,XPAC 可能不支援你所設定的型態。請參考"當 螢幕顯示 out of range, XPAC 如何改變顯示型態"這份文件獲得更多細節。

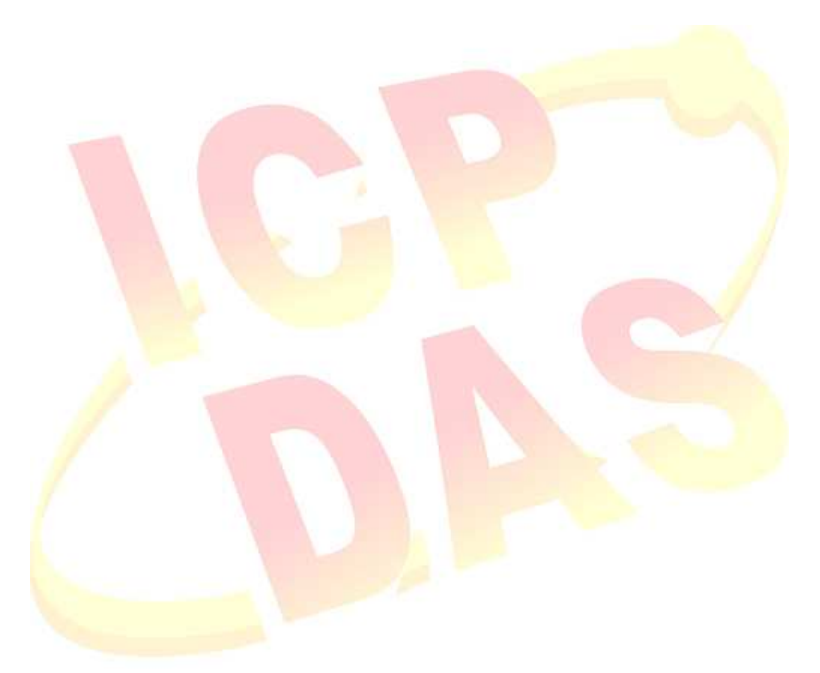